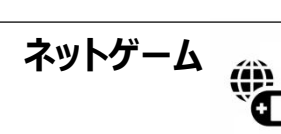

スマホの人気卓球対戦アプリ「Virtual Table Tennis (VTT)」を個人練習したらし、パソコン同好会メンバ ーとリアルで試合しよう。

1.スマホ・タブレットの Bluetooth を『ON』にします。

※ゲームを終えたら『OFF』することを忘れないで! 電池消耗が多くなります。

 $\Rightarrow$ 

Bluetooth の設定画面例 (スマホ機種により異なります)

|                                                       | `& ¥ ■ 11:09 |
|-------------------------------------------------------|--------------|
| $\leftarrow$ Bluetooth                                | ом           |
| <b>Bluetooth</b><br>現在、周囲のBluetoothデバイスかり<br>出可能な状態です | 5検<br>①      |
| 端末名                                                   | nakajima >   |
| 受信 <b>自分のスマホ・タブレット名</b> ↑ >                           |              |
| ペアリングされたデバイス                                          |              |
| ddsK0750                                              | ŝ            |
| G BMW 37396                                           | ŝ            |
| BeatsPill                                             | ŝ            |
| さらに表示 ~                                               |              |

2. VTT(卓球)ソフトのホーム画面で『Multiplayer』を選択

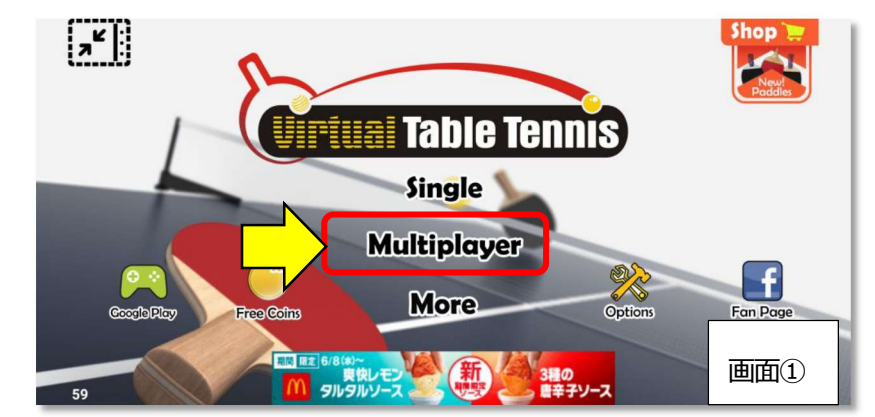

3. リアルの対戦ゲームの選択画面で、Bluetooth で通信を行う を選択

※Internetで繋がる方法もある。後日トライする。

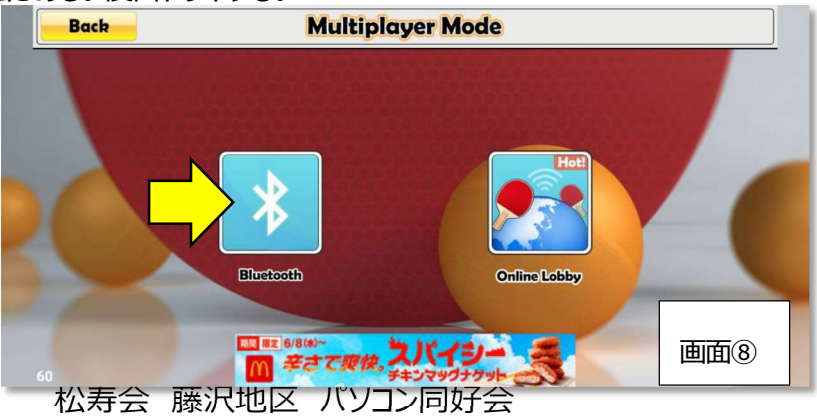

## 4. Bluetooth 電波が飛ぶ自分の周囲 10m ぐらいの範囲で、スキャンして相手がいないかを探す。

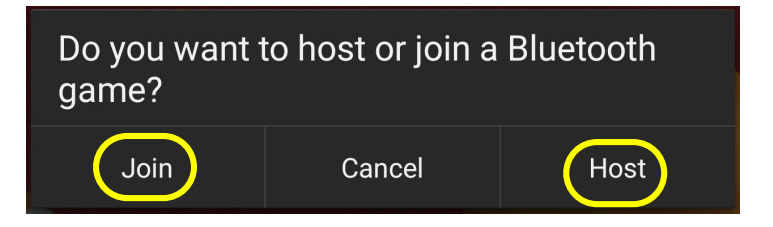

・最初に、ある人が『Host』を選択する。もう一人の人が『Join(参加)』をタッチする。 ※接続を止めたい時には『Cancel』をタッチする。

## 5.相手が見つかると以下のような表示がでる。

・Choose opponent「相手の選択」という画面に表示された接続した人のスマホ・タブレット名をタッチし 選択

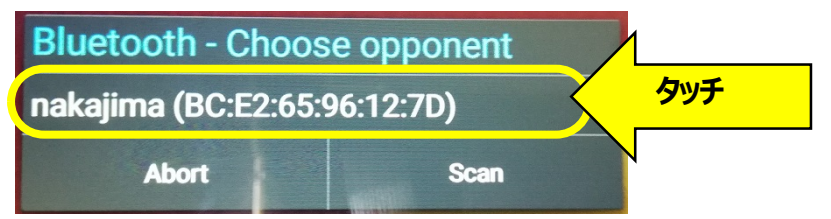

・または双方のスマホ・タブレットに以下の表示がでるので、正しい相手かが確認できたら「ペアリング」を タッチして繋ぐ

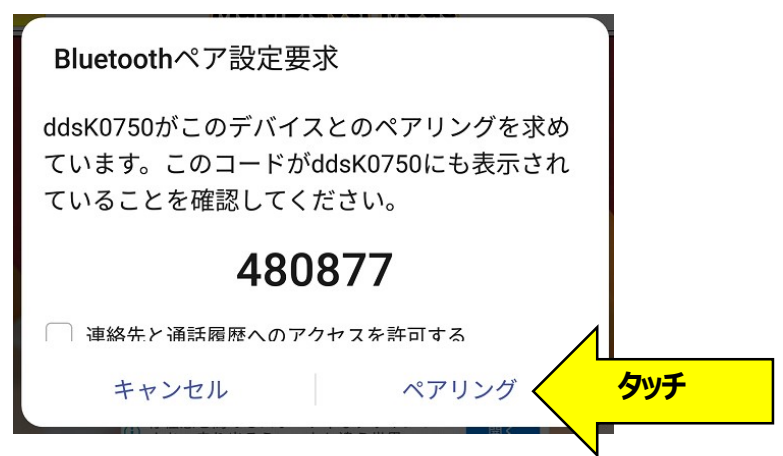

・接続作業を中断するときには『Abort』(中断)をタッチする。

## 6.Bluetooth で繋いだ相手と卓球ゲームが開始できる。

止めるときには VTT ソフトを終了する、または Bluetooth を切る

2